## Антон Печеровый (г. Орел)

## Инженерное программирование и программный ремонт сотовых телефонов «Fly V100» и «Fly E110»

Копирование, тиражирование и размещение данных материалов на Web-сайтах без письменного разрешения редакции преследуется в административном и уголовном порядке в соответствии с Законом РФ.

Статья является продолжением цикла (см. [1, 2]), посвященного телефонам. В ней будут рассмотрены методики работы с программным обеспечением (ПО), используемым при инженерном программировании телефонов «Fly V100» и «Fly E110».

## Инженерное программирование телефона «Fly V100»

Бюджетный моноблок «Fly V100» относится к модельному ряду 2008 года. Как и многие другие телефоны Fly, эта модель обладает хорошим соотношением цена/качество. Данный телефон выполнен на процессоре MT6225 компании MediaTek Inc.

Назначение контактов интерфейсного разъема «Fly V100» приведено в табл. 1. Для инженерного программирования данного аппарата понадобится 3-проводный DATA-кабель на основе USB/COM-конвертера (например, на основе микросхемы PL2303), сигналы RXD и TXD которого подсоединены к соответствующим контактам (12 и 13) интерфейсного

## Таблица 1. Назначение контактов интерфейсного разъема телефона «Fly V100»

| Контакт | Сигнал                       | Описание                                                            |
|---------|------------------------------|---------------------------------------------------------------------|
| 1       | GND_MAIN                     | Общий                                                               |
| 2       | GND_MAIN/GND_<br>VIDEO       | Общий, совмещенный с общим<br>проводом видеоданных                  |
| 3       | CVBS                         | Не используется                                                     |
| 4       | USB_DN/AUDIO_L               | Сигнал D- USB-интерфейса/Левый<br>канал аудио                       |
| 5       | USB_DP/AUDIO_R               | Сигнал D+ USB-интерфейса/Правый<br>канал аудио                      |
| 6       | USB_VBUS                     | Напряжение питания USB-интерфейса                                   |
| 7       | MIC_IN                       | Вход микрофона гарнитуры                                            |
| 8       | GND_AUDIO                    | Общий гарнитуры                                                     |
| 9       | AUDIO_L                      | Левый канал гарнитуры                                               |
| 10      | AUDIO_R                      | Правый канал гарнитуры                                              |
| 11      | EXT_INT/EXTID_0/<br>TXD2_AUX | Подключение кнопки гарнитуры                                        |
| 12      | TXD_DOWNLOAD                 | Сигнал передачи данных, используе-<br>мый при загрузке в телефон ПО |
| 13      | RXD_DOWNLOAD                 | Сигнал приема данных, используемый<br>при загрузке в телефон ПО     |
| 14      | PRWON                        | Сигнал автозапуска                                                  |
| 15, 16  | VCHG                         | Вход зарядного устройства                                           |
| 17, 18  | VBAT                         | Напряжение аккумулятора                                             |

**Примечание:** Номера контактов отсчитываются слева на право, телефон находится перед ремонтником интерфейсным разъемом к нему, клавиатурой вверх разъема телефона. Инженерное программирование данного телефона через обычный USB-кабель, входящий в комплект поставки устройства, не поддерживается. Стандартным кодом разблокировки для «Fly V100» является комбинация «1122».

Перед тем как выполнять любые операции над ПО телефона «Fly V100», необходимо сохранить копию его калибровочных данных с помощью программы *MTK Data Backup Refresh Tool* (ее основное диалоговое окно показано на рис. 1) в следующем порядке:

1. Подключают выключенный телефон к компьютеру.

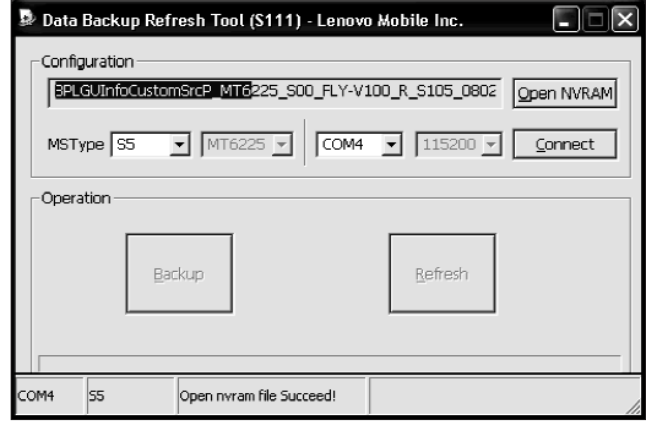

Рис. 1. Основное диалоговое окно программы «MTK Data Backup Refresh Tool»

2. Запускают программу MTK Data Backup Refresh Tool.

3. В выпадающем списке «MSType» выбирают модель ремонтируемого телефона «S5» (в данном списке перечислены внутренние обозначения моделей производителя — компании Lenovo Mobile Inc. При этом справа от списка моделей будет отображен тип процессора, установленного в телефоне.

4. В выпадающем списке СОМ-портов выбирают номер используемого СОМ-порта.

5. Нажимают кнопку «Connect», после чего нажимают клавишу включения телефона и ожидают окончания загрузки аппарата. Если используемый DATAкабель поддерживает сигнал автозапуска (контакт 14 интерфейсного разъема), то нажимать клавишу включения аппарата не понадобится. При успешном подключении к телефону в строке статуса, расположенной в нижней части основного диалогового окна программы MTK Data Backup Refresh Tool, будет отображено сообщение «Connecting Succeed!».

6. Нажимают кнопку «Open NVRAM» основного диалогового окна программы и, с помощью выведенного на экран стандартного Windows-диалога открытия файлов, выбирают корректный файл с содержи-

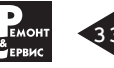